## INSTRUCTIVO PARA EL DILIGENCIAMIENTO DE PAGARES ELECTRONICOS.

**Paso 1** Ubique el correo electronico de <u>administrador@pagares.com.co</u> en su bandeja de entrada y de clic en el vinculo enviado, este le permitira ingresar a la plataforma "DECEVAL"

**Paso 2.** En el espacio en blanco autentique su codigo OTP ingresando los caracteres de la imagen y presione "*autenticar codigo OTP"*.

| Codigo OTP: *  | ceb23fd4e263b42515156                           |
|----------------|-------------------------------------------------|
| Validar Texto: | 27dV64                                          |
|                | Ingrese los caracteres que<br>muestra la imagen |
|                | 7av64                                           |

Paso 3. Al realizar el paso anterior verifique la información desplegada y de clic en "Detalle"

| toe del Eirmente                      |                                |                          |                 |                |               |        |
|---------------------------------------|--------------------------------|--------------------------|-----------------|----------------|---------------|--------|
| tos don innante                       | *                              |                          |                 |                |               |        |
| tidad FONDO                           | DE EMPLEADOS DE S              | SEGUROS BOLIVAR - ADEBOL |                 |                |               |        |
| uo de identificac                     | ión CEDULA DE CIL              | JDADANIA                 |                 |                |               |        |
| 11                                    |                                |                          |                 |                |               |        |
| . Identificación                      |                                |                          |                 |                |               |        |
| enta Inversioni                       | ta 584593                      |                          |                 |                |               |        |
| i identificación<br>ienta Inversioni: | ta 584593                      |                          |                 |                |               |        |
| Código                                | ta 584593<br>Código            | Otocourte                | Nambra Eirmanta | Encha Crossión | Entado Domino | Dotali |
| Código<br>Deceval                     | ta 584593<br>Código<br>Entidad | Otorgante                | Nombre Firmante | Fecha Creación | Estado Pagare | Detall |

Paso 4. Por favor conteste las preguntas de seguridad generadas por el sistema y de clic en "validar".

**Paso 5.** Al contestar las preguntas podrá evidenciar su pagare electrónico; para asignar su firma digital debe dar clic en <u>*"Firmar"*</u>

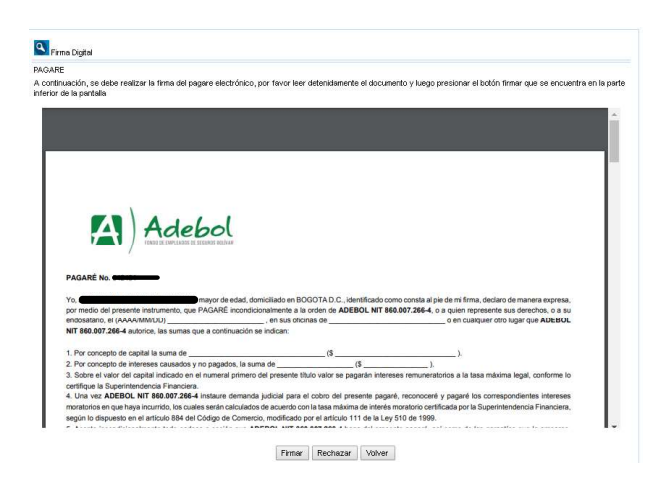

**Paso 6.** El sistema enviará a su número celular y/o correo electrónico el código de referencia que confirmara la firma digital.

| Firma Digtal                                                         | portal deceval com.co dice<br>En este momento será enviado a su dispositivo movil registrado, un<br>SMS con el número de referencia requerido para proceder con la<br>firma del pagaré.<br>Acepta                                                                                                    |                       |
|----------------------------------------------------------------------|----------------------------------------------------------------------------------------------------|-----------------------|
| PAGARE<br>A continuación, se debe realizat<br>inferior de la pantata | la firma del pagare electrónico, por favor leer detenisiamente el documento y luego presionar el bolón firmar que se                                                                                                    | encuentra en la parte |
| Des                                                                  | Honora (a devidence) to stand and control to the stand of control to the stand of control to the stand of control to the stand of control to the stand of control to the stand of control to the stand of control to the stand of the stand of | _                     |
| <b>( 1</b>                                                           | Adebol                                                                                                    |                       |

**Paso 7.** Recibido el código es necesario que lo diligencie en el campo <u>*"código referencia"*</u> y asigne una contraseña.

| ara realizar la firma el     |                                   |                                                                      |  |
|------------------------------|-----------------------------------|----------------------------------------------------------------------|--|
|                              |                                   | El código de<br>visualización no<br>coincide                         |  |
| Por favor ingresar el i      | sódigo que fue enviado al celular | Debe tener al<br>⊌ menos 8<br>caracteres                             |  |
| Código Referencia 18040372   |                                   | No puede utilzar<br>✓ su número de<br>identificación                 |  |
| Digitar clave                |                                   | Debe contener<br>⊌ una letra<br>mayúscula                            |  |
| Confirmar clave Motivo Firma |                                   | Debe contener<br>✔ una letra<br>minúscula                            |  |
|                              |                                   | Caracter numérico                                                    |  |
|                              |                                   | No debe repetir<br>consecutivamente<br>un caracter mas<br>de 4 veces |  |
|                              |                                   | Clave y<br>confirmación de<br>clave deben<br>coincidir               |  |
|                              |                                   |                                                                      |  |

**Paso 8.** Terminados los campos anteriores podrá evidenciar el pagare con su firma electrónica; este documento se enviara a su correo electrónico y la clave para abrir el archivo será número de cedula.

## <u>Al terminar los pasos anteriores Adebol será notificado automáticamente del correcto</u> <u>diligenciamiento</u>

**NOTA:** Si presenta algún inconveniente en los pasos indicados por favor comuníquese a nuestras líneas de servicio 3419520/22/40.